## Lampiran 2. Cara Menggunakan Aplikasi

Untuk menjalankan program aplikasi Sistem Informasi Penjualan Barang Elektronik Secara Kredit di Toko Rahayu sebagai berikut :

- Buka laragon, kemudian aktifkan MySQL dan Apache dengan cara klik Start All.
- Buat database baru dengan nama "sistem\_informasi\_kredit\_penjualan". Nama database disesuaikan dengan nama database di env.
- 3. Buka project website di VS Code. Tekan CTRL + J untuk masuk ke terminal.
- 4. Ketikkan perintah php artisan migrate, untuk membuat tabel di database.
- 5. Ketikkan perintak php artisan serve, untuk memulai server website.
- 6. Masuk ke terminal baru dengan cara klik titik tiga di bagian atas pada VS Code untuk membuka terminal baru.
- 7. Kemudian ketikkan perintah "npm run dev" untuk menjalankan framework Tailwind css.
- 8. Lalu masuk ke browser kemudian ketikkan pada url localhost : 8000.
- 9. Setelah muncul halaman login masukkan email dan password. Terdapat tiga user yaitu super admin, manajer dan karyawan. Apabila login sebagai super admin maka dapat memanajemen user. Jika login sebagai manajer hanya dapat menerima laporan dari transaksi yang terjadi. Sedangkan jika login sebagai karyawan dapat mengoperasikan data perusahaan.
- 10. Setelah melakukan login, akan masuk pada menu tampilan utama.
- 11. Masukkan data jenis barang.
- 12. Masukkan data barang.
- 13. Masukkan data pelanggan yang akan mengajukan piutang.
- 14. Isikan form penjualan kredit yang ada pada tampilan website.
- 15. Setelah melakukan transaksi maka akan menghasilkan faktur penjualan.
- 16. Lalu kemudian inputkan data angsuran jika pelanggan melakukan pembayaran angsuran. Setelah itu akan menghasilkan kartu piutang.
- 17. Dari transaksi penjualan kredit dan angsuran maka akan menghasilkan laporanlaporan yang dapat dilihat pada tampilan menu laporan.